# JMMS Instructions for Submitting Authors and Reviewers

JavaTech Team

3 July 2009

# Contents

| Gen                       | eral                                                                                                    | 3                                                                                                    |
|---------------------------|----------------------------------------------------------------------------------------------------|----------------------------------------------------------------------------------------------------|
| <b>Autl</b><br>2.1<br>2.2 | hor and Reviewer<br>Login and New Password Generating                                                               | <b>4</b><br>4                                                                                                    |
| $2.3 \\ 2.4$              | Password Changing                                                                                                   | 5 6                                                                                                    |
| Aut                       | hor                                                                                                    | 8                                                                                                    |
| 3.1                       | Registration                                                                                                    | 8                                                                                                    |
| 3.2                       | Submitting a New Article                                                                                            | 8                                                                                                    |
| 3.3                       | Viewing an Article Reviews                                                                                          | 8                                                                                                    |
| 3.4                       | Checking Decision                                                                                                   | 9                                                                                                    |
| 3.5                       | Sending an Article Revision                                                                                         | 12                                                                                                    |
| 3.6                       | Sending a Source Files                                                                                              | 13                                                                                                    |
| 3.7                       | Deleting an Article                                                                                                 | 14                                                                                                    |
| Revi                      | iewer                                                                                                    | 17                                                                                                    |
| 4.1                       | Sending a Review                                                                                                    | 17                                                                                                    |
| 4.2                       | Viewing a Sent Review                                                                                               | 17                                                                                                    |
|                           | Gen<br>Aut<br>2.1<br>2.2<br>2.3<br>2.4<br>Aut<br>3.1<br>3.2<br>3.3<br>3.4<br>3.5<br>3.6<br>3.7<br>Rev<br>4.1<br>4.2 | General         Author and Reviewer         2.1       Login and New Password Generating         2.2       Personal Data Editing         2.3       Password Changing         2.3       Password Changing         2.4       Viewing an Article Details         2.4       Viewing an Article Details         3.1       Registration         3.2       Submitting a New Article         3.3       Viewing an Article Reviews         3.4       Checking Decision         3.5       Sending an Article Revision         3.6       Sending a Source Files         3.7       Deleting an Article         4.1       Sending a Review         4.2       Viewing a Sent Review |

# 1 General

JMMS system can be used to manage article submitting and reviewing process. The process unfolds as follows:

- 1. author registers in the system,
- 2. the author submits an article (with PDF file),
- 3. the editor invites reviewers to review the article,
- 4. if the invited reviewer doesn't have an account in the system, he registers,
- 5. the reviewer fills in and submits a review of the article,
- 6. based on the reviews the editor makes a decision, choosing from:
  - Accept
  - Accept subject to minor revision
  - Accept subject to major revision
  - Decline
  - Decline with encouragement to resubmit a substantially revised paper
- 7. when the editor chooses Accept subject to minor revision or Accept subject to major revision decision:
  - a) the submitting author sends a revised article,
  - b) the editor makes a decision based on the revised article or invites reviewers to review the revised article,
- 8. when the editor chooses *Accept* decision:
  - a) the submitting author sends sources (LATEX) of final version of the article.

# 2 Author and Reviewer

## 2.1 Login and New Password Generating

After having obtained a user account, users can log in (fig. 2.1) with their username and password, choosing *Login* position from menu and clicking *Log in* button. After log in the user is redirected to home page (*Home*).

If the user have forgotten his password a new one can be obtained through the *I forgot* my password link (below the standard log in Web form). After filling in the username and confirming with *Send new password* button a new password is send to user's e-mail address (fig. 2.2).

| 🎸 e-Informatica                                                                                                    | <i>e-Informatica Software Engineering Journal (ISEJ)</i><br>Wednesday, 22 July 2009<br>11:05 |
|----------------------------------------------------------------------------------------------------|----------------------------------------------------------------------------------------------|
| Home page Register Login                                                                                                    |                                                                                              |
|                                                                                                    | Log in page                                                                                  |
| Log in page                                                                                                    |                                                                                              |
| Please fill in following form. If you are not re                                                                                                    | nictored user please register                                                                |
| , in the second second s | asered dser please redister                                                                  |
| Login:* author                                                                                                    |                                                                                              |
| Login:* author Password:*                                                                                                    |                                                                                              |
| Login:* author Password:*  I forgot my password                                                                                                    |                                                                                              |
| Login: * author Password: * eeeeee Iforgot my password Log in                                                                                                    |                                                                                              |

Figure 2.1: Log-in form.

### 2.2 Personal Data Editing

After logging in the user can modify his personal data by:

- Choosing the *Edit your data* option from menu.
- Changing the personal data. All required fields of the Web form are marked by asterisk '\*' fig. 2.3.
- Clicking the *Update* button in order to save the changes.

| 🍫 e-Informatica          | e-Informatica Software Engineering Journal (ISEJ)<br>Wednesday, 22 July 2009<br>12:39                                                                                                    |
|--------------------------|----------------------------------------------------------------------------------------------------|
| Home page Register Login |                                                                                                    |
|                          | Password reminder                                                                                                    |
| Login: * author          |                                                                                                    |
| Send new password        |                                                                                                    |
| V1 (04-07                | 2009 14:04:41) Juicy Manuscript Management System. ©2008-2009 Wrocław University of Technology, <u>JavaTech. SEnS.</u><br>Suggested web browsers: Mozilla Firefox 3, Internet Explorer 7 & 8, Opera 9.<br>Developed by J <u>avaTech</u> . |
|                          |                                                                                                    |
|                          |                                                                                                    |
|                          |                                                                                                    |

Figure 2.2: Password generating form.

| e-Inf             | formatica        | <b>e-Informa</b><br>Wednesday, 22<br>11:59 | i <b>tica Software</b> i<br>July 2009 | Engineering Journal (ISEJ)                                                      | Logged in user: Mr. John Author (author) |
|-------------------|------------------|--------------------------------------------|---------------------------------------|---------------------------------------------------------------------------------|------------------------------------------|
| Home page Pa      | apers Add paper  | Edit your data                             | Change password                       | Logout                                                                          |                                          |
|                   |                  |                                            | U                                     | ser details                                                                     |                                          |
| Personal data     |                  |                                            |                                       |                                                                                 |                                          |
| Salutation:*      | Mr.              |                                            |                                       |                                                                                 |                                          |
| Name: *           | John             |                                            |                                       |                                                                                 |                                          |
| Surname: *        | Author           |                                            |                                       |                                                                                 |                                          |
| E-mail address:*  | ognnus@gmail.com |                                            | ]                                     |                                                                                 |                                          |
|                   |                  |                                            |                                       |                                                                                 |                                          |
| Address data      |                  |                                            |                                       |                                                                                 |                                          |
| Street address: * | S San Pedro St   |                                            | ]                                     |                                                                                 |                                          |
| Post code: *      | 89245            |                                            |                                       |                                                                                 |                                          |
| City: *           | Los Angeles      |                                            |                                       |                                                                                 |                                          |
| Phone:            |                  |                                            |                                       |                                                                                 |                                          |
| Country: *        | United States    |                                            | -                                     |                                                                                 |                                          |
| Update            | V1 (04-07        | 7-2009 14:04:41) luic                      | v Manuscript Management               | . System. ©2008-2009 Wrocław University of Tech                                 | nology, JavaTech, SEnS,                  |
|                   |                  | Sugg                                       | ested web browsers: Mozi<br>Dev       | lla Firefox 3, Internet Explorer 7 & 8, Opera 9.<br>eloped by <u>lavaTech</u> . |                                          |

Figure 2.3: Edit personal data.

# 2.3 Password Changing

After logging in the user can modify his password by:

• Choosing the *Change password* option from menu.

- Filling in the Web form with an old password and a new one (the new password twice) fig. 2.4.
- Clicking the *Update* button in order to save the changes.

| 🃀 e-Informa                                                           | itica     | <b>e-Informa</b><br>Wednesday, 22<br>11:59 | <b>tica Software</b> .<br>July 2009                        | Engineering Journal (ISEJ)                                                                                                    | Logged in user: Mr. John Author (author) |
|-----------------------------------------------------------------------|-----------|--------------------------------------------|------------------------------------------------------------|----------------------------------------------------------------------------------------------------|------------------------------------------|
| Home page Papers                                                      | Add paper | Edit your data                             | Change password                                            | Logout                                                                                                    |                                          |
|                                                                       |           |                                            | Char                                                       | nge password                                                                                                    |                                          |
| Old password: * •••<br>New password: * •••<br>Confirm password: * ••• |           | •                                          |                                                            |                                                                                                    |                                          |
|                                                                       | V1 (04-07 | -2009 14:04:41) Juicy<br>Suggi             | ' Manuscript Management<br>ested web browsers: Mozi<br>Dev | c system. C2U08-2009 Wrocaw University of lecthology.<br>Illa Firefox 3. Hiternet Explorer 7 & 8, Opera 9.<br>eloped by <u>JavaTech</u> . | , <u>Invalecti</u> , <u>sens.</u>        |

Figure 2.4: Password change.

## 2.4 Viewing an Article Details

After logging in the user can view available articles (fig. 2.5) by choosing the *Papers* option from menu and clicking the *Paper details* link of selected article.

Visiting pages related to an article details (e.g. *Paper details, Reviews, Decision*), the user can switch between versions of the article by clicking appropriate link in *Paper versions* panel. If the article hasn't been modified (none revision was sent) the *Paper versions* panel is not visible.

| 🤣 e-Informatica                                                                                                    | e-Informatica Software<br>Wednesday, 22 July 2009<br>16:14             | Engineering Journal (ISEJ)                                                                                                    | Logged in user: Mr. John Author (author) |
|----------------------------------------------------------------------------------------------------|------------------------------------------------------------------------|----------------------------------------------------------------------------------------------------|------------------------------------------|
| Home page Papers Add paper                                                                                                    | Edit your data Change password                                         | Logout                                                                                                    |                                          |
| Papers list                                                                                                    | Р                                                                      | aper details                                                                                                    |                                          |
| Paper details Reviews Decision                                                                                                    |                                                                        |                                                                                                    |                                          |
| Paper versions                                                                                                    |                                                                        |                                                                                                    |                                          |
| ISEJ-2009-0040-rev1 (22-07-2009 12:04)<br>ISEJ-2009-0040 (22-07-2009 11:26)                                                                                                    |                                                                        |                                                                                                    |                                          |
| Paper (id: ISEJ-2009-0040)                                                                                                    |                                                                        |                                                                                                    |                                          |
| Title: Utilization of Weather For                                                                                                    | ecasting in Software Development                                       |                                                                                                    |                                          |
| Submitted by: Mr. John Author                                                                                                    |                                                                        |                                                                                                    |                                          |
| [+/-] Paper details                                                                                                    |                                                                        |                                                                                                    | **                                       |
| Authors:   Mr. John Author (subm<br>  Mr. Koneäka Co-author<br>Abstract: Utilization of veath                                                                                                    | ttter)<br>er forecasting in UML diagrams gener                         | ration based on pressure coverage histograms.                                                                                            |                                          |
| Topics                                                                                                    |                                                                        | Files                                                                                                    |                                          |
| Empirical and experimental studies in software and a studies in software and a studies in sof | vare engineering                                                       | PDF file:<br>File name: si-referat.pdf<br>File size: 186 KB<br>Archive with sources:<br>File name: ISEJ-2009-0040-rev1.zip<br>File size: |                                          |
|                                                                                                    | 2009 14:04:41) juicy Manuscript Manageme<br>Suggested web browsers: Mo | nt System. ©2008-2009 Wrocław University of Technology.<br>zilia Firefox 3. internet Explorer 7 & 8. Opera 9.                            | JavaTech. <u>SEnS.</u>                   |

Figure 2.5: Article details.

# **3** Author

### 3.1 Registration

In order to submit an article, an author needs to register in the system first. An author can register by:

- Choosing the *Register* option from menu.
- Filling in the required fields of the Web form (marked by asterisk '\*') fig. 3.1.
- Clicking the *Send* button to send a Web form. A confirmation message will be sent to specified e-mail address fig. 3.2.
- Clicking the activation link in confirmation e-mail message fig. 3.3.

After registration and activation, one can log in to the system.

#### 3.2 Submitting a New Article

After logging in the submitting author can submit an article by:

- Choosing the Add paper option from menu.
- Filling in the required fields of the Web form (marked by asterisk '\*') fig. 3.4.
- Adding other authors (if applicable) fig. 3.5.
- Adding article's topics fig. 3.6.
- Clicking the Add button next to the PDF file: label and choosing PDF file. Waiting for PDF file being uploaded to server (when done, the message Done appears) fig. 3.7.
- Checking that all filled data are correct.
- Clicking the *Send* button to send a Web form.

After submitting an article please wait for a editor's decision.

#### 3.3 Viewing an Article Reviews

After logging in the user can view sent reviews of available articles by choosing the *Papers* option from menu and clicking the *Show reviews* link of selected article (fig. 3.8).

Visiting pages related to an article details (e.g. *Paper details, Reviews, Decision*), the user can switch between versions of the article by clicking appropriate link in *Paper versions* panel. If the article hasn't been modified (none revision was sent) the *Paper versions* panel is not visible.

| 🧼 e-Informatica                                             | <b>e-Informatica Software Engineering Journal (ISEJ)</b><br>Wednesday, 22 July 2009<br>10:44                                                                                                    |
|-------------------------------------------------------------|----------------------------------------------------------------------------------------------------|
| Home page Register Login                                    |                                                                                                    |
|                                                             |                                                                                                    |
| Login data                                                  |                                                                                                    |
| Login: * author                                             |                                                                                                    |
| Password: *                                                 |                                                                                                    |
| Confirm password: *                                         |                                                                                                    |
| Personal data                                               |                                                                                                    |
| Salutation: * Mr                                            |                                                                                                    |
| Name: * John                                                |                                                                                                    |
| Surname: * Author                                           |                                                                                                    |
| E-mail address: * john@mail.com                             |                                                                                                    |
| Confirm e-mail: * john@mail.com                             |                                                                                                    |
| Address data                                                |                                                                                                    |
| Street address: * S San Pedro St                            |                                                                                                    |
| Post code:* 89245                                           |                                                                                                    |
| City: * Los Angeles                                         |                                                                                                    |
| Phone:                                                      |                                                                                                    |
| Country: * United States                                    | Y                                                                                                    |
| Captcha                                                     |                                                                                                    |
| Ek378                                                       | 3                                                                                                    |
| • I accept <u>the regulations</u> of e-Informatica     Send | Software Engineering Journal                                                                                                    |
| V1 (04-07                                                   | -2009 14:04:41) Juicy Manuscript Management System. ©2008-2009 Wrocław University of Technology, J <u>avaTech</u> . <u>SEnS.</u><br>Suggested web browsers: Mozilla Firefox 3, Internet Explorer 7 & 8, Opera 9.<br>Developed by <u>JavaTech</u> . |

Figure 3.1: Registration.

#### Registration

Registration successful. We have sent an e-mail with activation link. Without confirmation, registration is invalid.

#### Figure 3.2: Registration completed.

# 3.4 Checking Decision

After logging in the user can check decision of available articles by choosing the *Papers* option from menu. Decision is visible in the *Status* column of articles table. Possible decisions are:

- Accept
- Accept subject to minor revision

| Od: Juicy Manuscript Management System<br>Do: Mr. John Author<br>Temat: [ISEJ] Registration confirmation<br>Data: Wed, 22 Jul 2009 02:00:56 -0700 (PDT) (11:00 CEST)                                                                                                    |
|----------------------------------------------------------------------------------------------------|
| Dear Mr. John Author,<br>This e-mail address was specified in registration form of e-Informatica article management<br>system. To confirm your registration as an author please click the following link:<br><u>http://156.17.134.66:8088/jmms/activation.seam?id=author&amp;c=674845732</u> |
| Juicy Manuscript Management System. ©2008-2009 Wrocław University of Technology, <u>JavaTech,</u><br><u>SEnS.</u><br><u>http://156.17.134.66:8088/jmms</u>                                                                                                    |

Figure 3.3: Confirmation mail.

| 📀 e-l       | nformati                       | ca                       | <b>e-Informa</b><br>Wednesday, 22<br>11:15 | <b>tica Software</b> j<br>July 2009 | Enginee                            | ing Journal (ISEJ)                                                        | Logged in user: Mr. John Author (author) |
|-------------|--------------------------------|--------------------------|--------------------------------------------|-------------------------------------|------------------------------------|---------------------------------------------------------------------------|------------------------------------------|
| Home page   | Papers Ad                      | d paper                  | Edit your data                             | Change password                     | Logout                             |                                                                           |                                          |
|             |                                |                          |                                            | M                                   | lew pap                            | er                                                                        |                                          |
| Paper       |                                |                          |                                            |                                     |                                    |                                                                           |                                          |
| Title: *    | Utilization c                  | of Weather               | ° Forecasting in S⊄                        | oftware Development                 |                                    |                                                                           |                                          |
| Abstract:   | Utilization o<br>pressure cove | of weather<br>erage hist | r forecasting in <u>U</u><br>cograms.      | ၛL diagrams generatio               | n based on                         |                                                                           |                                          |
| Туре: *     | Research Artic                 | ie                       |                                            |                                     |                                    |                                                                           |                                          |
| Authors: *  | Mr. John Author                | r                        |                                            |                                     | ×                                  | Add                                                                       |                                          |
| Topics: *   | No topics defin                | ed                       |                                            |                                     |                                    | Add                                                                       |                                          |
| PDF file: * | 🕀 Add                          |                          |                                            |                                     |                                    |                                                                           |                                          |
| Send        | Maximum file si                | ze: 10MB                 |                                            |                                     |                                    |                                                                           |                                          |
|             |                                | V1 (04-0                 | 7-2009 14:04:41) Juicy<br>Sugge            | Manuscript Management               | : System. ©20<br>Ila Firefox 3, Ir | )8-2009 Wrocław University of Technol<br>iternet Explorer 7 & 8, Opera 9. | ogy, JavaTech, SEnS.                     |

Figure 3.4: Submitting a new article.

| Home nage                                                                                        | Paners                                                                                                    | Add namer                                                           | Edit vour data                 | Change password           | Lorout         |  |
|--------------------------------------------------------------------------------------------------|----------------------------------------------------------------------------------------------------|---------------------------------------------------------------------|--------------------------------|---------------------------|----------------|--|
| nome page                                                                                        | Tupers                                                                                                    | nuu puper                                                           | Luit your untu                 | onunge pussionu           | Logour         |  |
|                                                                                                  |                                                                                                    |                                                                     |                                | New                       | v paper autnor |  |
| ersonal data                                                                                     |                                                                                                    |                                                                     |                                |                           |                |  |
| Salutatio                                                                                        | n:* Mr.                                                                                                    | •                                                                   | ]                              |                           |                |  |
| Nam                                                                                              | е: • Копейн                                                                                                    | ka                                                                  |                                |                           |                |  |
| Surnam                                                                                           | e:* Co-aut                                                                                                    | hor                                                                 |                                |                           |                |  |
|                                                                                                  |                                                                                                    |                                                                     |                                |                           |                |  |
| E-mail addres<br>Affiliatio                                                                      | n:* Moscow                                                                                                    | nail.com<br><sup>7</sup> State Aviati                               | on Institute (Uni              | versity of Aerospace      | Technology)    |  |
| E-mail addres<br>Affiliatio<br>ddress data                                                       | s:* tom@r<br>n:* Moscow                                                                                                    | nail.com<br>• State Aviati                                          | on Institute (Uni              | versity of Aerospace      | : Technology)  |  |
| E-mail addres<br>Affiliatio<br>ddress data<br>Street addres                                      | s:* [tom@r<br>n:* Moscow<br>s:* Владии                                                                                               | nail.com<br>· State Aviati<br>мир Ильич Лен                         | on Institute (Uni<br>unu St 28 | )<br>versity of Aerospace | : Technology)  |  |
| E-mail addres<br>Affiliatio<br>ddress data<br>Street addres<br>Post cod                          | s:* tom@r<br>n:* Moscow<br>s:* Владии<br>e:* 32542                                                                                   | nail.com<br><sup>·</sup> State Aviati<br>мир Ильич Лен<br>3         | on Institute (Uni<br>un St 28  | versity of Aerospace      | : Technology)  |  |
| E-mail address<br>Affiliatio<br>ddress data<br>Street addres<br>Post cod<br>Cit                  | s:* tom@r<br>n:* Moscow<br>s:* Владии<br>e:* 32542<br>y:* Москва                                                                     | nail.com<br>State Aviati<br>мир Ильич Лен<br>3<br>а                 | on Institute (Uni<br>ин St 28  | versity of Aerospace      | : Technology)  |  |
| E-mail addres<br>Affiliatio<br>ddress data<br>Street addres<br>Post cod<br>Cit<br>Pho            | s: • <u>tom@r</u><br>n: • <u>Моscow</u><br>s: • <u>Влади</u><br>e: • <u>32542</u><br>y: • <u>Москва</u><br>пе:                       | nail.com<br>State Aviati<br>мир Ильич Лен<br>3<br>а                 | on Institute (Uni<br>ин St 28  | versity of Aerospace      | : Technology)  |  |
| E-mail addres<br>Affiliatio<br>ddress data<br>Street addres<br>Post cod<br>Cit<br>Pho<br>Counter | s: • <u>tom@r</u><br>n: • <u>Мо</u> scow<br>s: • <u>Влади</u><br>e: • <u>32542</u><br>y: • <u>Москв</u><br>ne:<br>y: • <u>Russia</u> | nail.com<br>State Aviati<br>мир Ильич Лен<br>3<br>а<br>n Federation | on Institute (Uni<br>ин St 28  | versity of Aerospace      | : Technology)  |  |
| E-mail addres<br>Affiliatio<br>ddress data<br>Street addres<br>Post cod<br>Cit<br>Pho<br>Count   | s: • <u>tom@r</u><br>Noscow<br>s: • <u>Владии</u><br>e: • <u>32542</u><br>y: • <u>Москва</u><br>ne:<br>y: • <u>Russia</u>            | nail.com<br>State Aviati<br>мир Ильич Лен<br>3<br>а<br>n Federation | on Institute (Uni<br>ин St 28  | Versity of Aerospace      | : Technology)  |  |

Figure 3.5: Defining an author.

| Type: *   | Research Article                       | <b>*</b>  |                                                                  |                           |   |   |
|-----------|----------------------------------------|-----------|------------------------------------------------------------------|---------------------------|---|---|
|           |                                        | New topic |                                                                  |                           |   | × |
| Authors:* | Mr. John Author<br>Mr. Копейка Co-auth | Topic: *  | Empirical and experimental st<br>Use Add button to add new value | udies in software enginee | Y |   |
|           |                                        |           | Add                                                              | Cance                     | 1 |   |
| Topics: * | No topics defined                      |           |                                                                  | Add                       |   |   |

Figure 3.6: Defining a topic.

- Accept subject to major revision
- Decline
- Decline with encouragement to resubmit a substantially revised paper

The user can check comments related to the decision by clicking the *Show decision* link of selected article – fig. 3.9. If the decision hasn't been made this link is not visible.

| Home page   | Papers                  | Add paper                    | Edit your data                     | Change password               | Logout      |     |  |
|-------------|-------------------------|------------------------------|------------------------------------|-------------------------------|-------------|-----|--|
|             |                         |                              |                                    | M                             | lew pape    | er  |  |
| per         |                         |                              |                                    |                               |             |     |  |
| Title: *    | Utilizati               | on of Weathe                 | r Forecasting in S                 | oftware Development           |             |     |  |
| Abstract:   | Utilizati<br>pressure   | on of weathe<br>coverage his | forecasting in <u>U</u><br>ograms. | M <u>m</u> diagrams generatio | on based on |     |  |
| Type: *     | Research                | Article 🗾                    |                                    |                               |             |     |  |
| Authors: *  | Mr. John A<br>Mr. Koneŭ | uthor<br>ka Co-author        |                                    |                               | ×           | Add |  |
| Topics: *   | Empirical               | and experiment               | al studies in software             | engineering                   | ×           | Add |  |
| PDF file: * | Add                     | <b>Stop</b>                  |                                    |                               |             |     |  |
|             | uploading<br>Maximum f  | ile size: 10MB               |                                    |                               | <u>Stop</u> |     |  |

Figure 3.7: Overview of filled in form. Sending a PDF file.

Visiting pages related to an article details (e.g. *Paper details, Reviews, Decision*), the user can switch between versions of the article by clicking appropriate link in *Paper versions* panel. If the article hasn't been modified (none revision was sent) the *Paper versions* panel is not visible.

## 3.5 Sending an Article Revision

When the editor makes the Accepted to minor revision or Accepted to major revision decision the submitting author needs to submit an appropriate article revision. Author can send a revision by

- Choosing the *Papers* option from menu.
- Clicking the *Revise paper* link of selected article.
- Revise an article description data if necessary fig. 3.10.

| 📀 e-Informatica                                                             | e-Informatica Software Engineering Journal (ISEJ) Logged in user: Mr. John Author (2<br>Wednesday, 22 July 2009<br>12:45                                                                                 | author) |
|-----------------------------------------------------------------------------|----------------------------------------------------------------------------------------------------|---------|
| Home page Papers Add paper                                                  | Edit your data Change password Logout                                                                                                    |         |
| Papers list                                                                 | Reviews                                                                                                    |         |
| Paper details Reviews Decision                                              |                                                                                                    |         |
| Paper versions                                                              |                                                                                                    |         |
| ISEJ-2009-0040-rev1 (22-07-2009 12:04)<br>ISEJ-2009-0040 (22-07-2009 11:26) |                                                                                                    |         |
| Review 1                                                                    |                                                                                                    |         |
|                                                                             | Recommendation: Accepted to minor revision                                                                                                    |         |
| Is the subject ma                                                           | atter suitable for publication? Yes No                                                                                                    | _       |
| Does the p                                                                  | paper describe original work? Yes No                                                                                                    | _       |
|                                                                             | Are the references adequate? Yes No                                                                                                    | _       |
| Sho                                                                         | iould the paper be shortened? Yes No                                                                                                    |         |
| Is the use of Eng                                                           | glish clear and unambiguous? Yes No                                                                                                    |         |
| Is the manuscript organized to show                                         | v clearly what has been done? Yes No                                                                                                    |         |
| Would reviewer like ro review a                                             | a revision of this manuscript? Yes No                                                                                                    |         |
|                                                                             | Comments to the Author: just a minor revison, please shorten your paper                                                                                                    |         |
|                                                                             |                                                                                                    |         |
|                                                                             |                                                                                                    |         |
|                                                                             |                                                                                                    |         |
|                                                                             |                                                                                                    |         |
| V1 (04-07-                                                                  | r-2009 14:04:41) juicy Manuscript Management System. ©2008-2009 Wrocław University of Technology, <u>JavaTech. SEnS.</u><br>Suggested web browsers: Mozilia Firefox 3, internet Explorer 7 & 8, Opera 9. |         |
|                                                                             | Developed by <u>lavaTech</u> .                                                                                                    |         |

Figure 3.8: Reviews.

- Clicking the *Add* button next to the *PDF file:* label and choosing PDF file. Waiting for PDF file being uploaded to server (when done, the message *Done* appears).
- Checking that all filled data are correct.
- Clicking the *Send* button to send a Web form.

After submitting an article revision please wait for a new editor's decision.

# 3.6 Sending a Source Files

In the editor have accepted an article (have chosen the *Accepted* decision) the submitting author of this article needs to send an article's source files (the  $IAT_EX$  files, bibliography, graphics, etc.) by:

- Choosing the *Papers* option from menu.
- Clicking the *Send source files* link of selected article.

| <b>@</b> e-          | e-Informatica |                  | <b>e-Informa</b><br>Wednesday, 22<br>12:07 | e-Informatica Software Engineering Journal (ISEJ)<br>Wednesday, 22 July 2009<br>12:07 |                                                                                                    | Logged in user: Mr. John Author (author)         |
|----------------------|---------------|------------------|--------------------------------------------|---------------------------------------------------------------------------------------|----------------------------------------------------------------------------------------------------|--------------------------------------------------|
| Home page            | Papers        | Add paper        | Edit your data                             | Change password                                                                       | Logout                                                                                                    |                                                  |
| Papers list          |               |                  |                                            |                                                                                       | Decision                                                                                                    |                                                  |
| <u>Paper details</u> | Reviews       | <b>Decision</b>  |                                            |                                                                                       |                                                                                                    |                                                  |
| Paper versions       |               |                  |                                            |                                                                                       |                                                                                                    |                                                  |
| ISEJ-2009-0040-re    | v1 (22-07-20  | 09 12:04)        |                                            |                                                                                       |                                                                                                    |                                                  |
| 1323-2003-0040       | (22-07-2005   | 11.20)           |                                            |                                                                                       |                                                                                                    |                                                  |
| Decision             |               |                  |                                            |                                                                                       |                                                                                                    |                                                  |
|                      | Decisio       | 1: (Revision dea | dline: 26-08-2009) /                       | Accepted to minor revisio                                                             | n                                                                                                    |                                                  |
| Comments from        | m the Edito   | r please fol     | low the reviewer':                         | ; comments                                                                            |                                                                                                    |                                                  |
| Papers list          |               |                  |                                            |                                                                                       |                                                                                                    |                                                  |
|                      |               | V1 (04-0)        | 7-2009 14:04:41) Juic:<br>Sugg             | / Manuscript Managemen<br>ested web browsers: Moz<br>Dev                              | nt System. ©2008-2009 Wrocław University of<br>zilia Firefox 3, Internet Explorer 7 & 8, Opera 9<br>veloped by <u>JavaTech</u> . | Technology, <u>JavaTech</u> , <u>SEnS.</u><br>), |

Figure 3.9: Decision.

- Adding sources files by using the *Add* button. Et least one LATEX file is required (\*.tex).
- Uploading files to server by clicking the *Select files* button.
- Checking that all uploaded files appeared on the right-hand list fig. 3.11.
- Clicking the *Confirm* button to send a Web form.

## 3.7 Deleting an Article

An author can delete the submitted article by the time the editor invites reviewers to review this article.

In order to delete an article the logged in user need to choose the *Papers* option from menu and click the *Delete* link of selected article. If the user confirms by clicking the *Yes* button then the article will be permanently deleted from the system.

| e-Inf                      | ormatica e-Infor<br><sup>Wednesday</sup><br>12:02                  | matica Software Engine<br>, 22 july 2009                                           | ering Journal (ISEJ)                                                       | Logged in user: Mr. John Author (author) |
|----------------------------|--------------------------------------------------------------------|------------------------------------------------------------------------------------|----------------------------------------------------------------------------|------------------------------------------|
| Home page Pa               | ers Add paper Edit your da                                         | ta Change password Logout                                                          |                                                                            |                                          |
| Papers list                |                                                                    | Edit pa                                                                            | )er                                                                        |                                          |
| Paper                      |                                                                    |                                                                                    |                                                                            |                                          |
| Title: *                   | Utilization of Weather Forecasti                                   | ng in Software Development                                                         |                                                                            |                                          |
| Abstract:                  | Utilization of weather forecasti<br>oressure coverage histograms.  | ng in <u>UML</u> diagrams generation based                                         | on                                                                         |                                          |
| Type: *                    | Research Article                                                   |                                                                                    |                                                                            |                                          |
| Authors: *                 | Mr. John Author<br>Mr. Koneйка Co-author                           |                                                                                    | X Add                                                                      |                                          |
| Topics: *                  | Empirical and experimental studies in s                            | oftware engineering                                                                | Add                                                                        |                                          |
| PDF file:*                 | Add Stop<br>si-referat.pdf<br>uploading<br>Aaximum file size: 10MB | Stop                                                                               |                                                                            |                                          |
| Comments to the<br>Editor: |                                                                    |                                                                                    |                                                                            |                                          |
| Revise                     |                                                                    |                                                                                    |                                                                            |                                          |
|                            | V1 (04-07-2009 14:04:41)                                           | Juicy Manuscript Management System. ©<br>Suggested web browsers: Mozilla Firefox 3 | 008-2009 Wrocław University of Techno<br>Internet Explorer 7 & 8, Opera 9. | logy, <u>JavaTech</u> , <u>SEnS.</u>     |

Figure 3.10: Sending an article revision.

| nome page                            | rapers                   | Auu paper             | Luit your udta       | Change password | Logout                    |  |
|--------------------------------------|--------------------------|-----------------------|----------------------|-----------------|---------------------------|--|
| Papers list Source file              |                          |                       |                      |                 |                           |  |
| urce files                           |                          |                       |                      |                 |                           |  |
| 🕀 Add                                |                          |                       |                      | 🔀 Clear All     | Files to be uploaded      |  |
| si-referat.bib<br>Done               |                          |                       |                      | <u>Clear</u>    | File name: si-referat.tex |  |
| si-referat.tex<br>Done               |                          |                       |                      | Clear           | File size: 24 KB          |  |
| wykres1.png<br>Done                  |                          |                       |                      | <u>Clear</u>    | File size: 22 KB          |  |
| wykres2.png<br>Done                  |                          |                       |                      | <u>Clear</u>    | File size: 24 Kb          |  |
|                                      |                          |                       |                      |                 |                           |  |
|                                      |                          |                       |                      |                 | Clear All                 |  |
| faximum file si<br>accepted files: t | e: 10MB<br>ex,bib,jpg,jp | eg, png, gif, pdf, bn | np,emf,eps,ps,svg,wm | ıf              | 1                         |  |

Figure 3.11: Sending sources files.

# 4 Reviewer

### 4.1 Sending a Review

Based on the reviewers' fields of interest, the editor will assign articles to the reviewers. The editor can also assign users that don't have an reviewer role and people that aren't registered in the system. After the assignment the invitation e-mails are send. A reviewer can accept or reject the invitation to review an article by clicking the link in received invitation e-mail and clicking the *Accept* or *Reject* respectively. If the reviewer accepts the invitation and is not registered in the system he will be automatically redirected to registration Web form.

After logging in the reviewer can send a review by:

- Choosing the *Papers* option from menu.
- Clicking the *Review* link of selected article.
- Filling in the required fields of the Web form (marked by asterisk '\*') fig. 4.1.
- Clicking the *Send* button to send a Web form.
- Checking the filled in data in displayed summary and clicking *Confirm* button fig. 4.2.

### 4.2 Viewing a Sent Review

After logging in the reviewer can view sent reviews by choosing the *Papers* option from menu and clicking the *Show review* link of selected article.

Visiting pages related to an article details (e.g. *Paper details, Reviews, Decision*), the user can switch between versions of the article by clicking appropriate link in *Paper versions* panel. If the article hasn't been modified (none revision was sent) the *Paper versions* panel is not visible.

| e-Informatica<br>wednesday, 22 July 2009<br>11:49               | oftware Engineering Journal (ISEJ) Logged in user: Dr. Tom Reviewer (tom.<br>Author<br>Reviewer                                                                                                    |
|-----------------------------------------------------------------|----------------------------------------------------------------------------------------------------|
| Home page Papers Edit your data Change password                 | Logout                                                                                                    |
| ▲Papers list                                                    | New review                                                                                                    |
| Paper evaluation                                                |                                                                                                    |
| Is the subject matter suitable for publication?*                | 🖲 Yes 🔘 No                                                                                                    |
| Does the paper describe original work?                          | ® Yes ◎ No                                                                                                    |
| Are the references adequate? *                                  | ® Yes () No                                                                                                    |
| Should the paper be shortened? <sup>1</sup>                     | • • Yes () No                                                                                                    |
| Is the use of English clear and unambiguous?                    | ♥ Yes ⊕ No                                                                                                    |
| Is the manuscript organized to show clearly what has been done? | ° ⊛ Yes ◎ No                                                                                                    |
| Recommendation: *                                               | Accept subject to minor revision                                                                                                    |
| Would you like to review a revision of this manuscript?         | • Yes 🔍 No                                                                                                    |
| Confidence: *                                                   | 8                                                                                                    |
| Comments to the Author: *                                       | just a minor <u>revison</u> , please shorten your paper                                                                                                    |
| Confidential comments to the Editor:                            |                                                                                                    |
|                                                                 |                                                                                                    |
| Papers list                                                     | Send                                                                                                    |
| V1 (04-07-2009 14:04:41) Juicy Manuscrip<br>Suggested web b     | t Management System. ©2008-2009 Wrocław University of Technology, <u>JavaTech</u> , <u>SEnS.</u><br>prowsers: Mozilla Firefox 3, Internet Explorer 7 & 8, Opera 9.<br>Developed by J <u>avaTech</u> . |

Figure 4.1: Sending a review.

| 🤣 e-Informatica                       | e-Informatica Software Engineering Journal (ISEJ)<br>Wednesday. 22 July 2009<br>11:51                                                                                                    | Logged in user: Dr. Tom Reviewer (tom)<br><u>Author</u><br><u>Reviewer</u> |  |  |  |  |
|---------------------------------------|----------------------------------------------------------------------------------------------------|----------------------------------------------------------------------------|--|--|--|--|
| Home page Papers Edit your data       | Change password Logout                                                                                                    |                                                                            |  |  |  |  |
|                                       | New review                                                                                                    |                                                                            |  |  |  |  |
| Paper evaluation                      |                                                                                                    |                                                                            |  |  |  |  |
|                                       | Recommendation: Accepted to minor revision                                                                                                    |                                                                            |  |  |  |  |
| Is the subject mat                    | er suitable for publication? Yes No                                                                                                    |                                                                            |  |  |  |  |
| Does the p                            | per describe original work? Yes No                                                                                                    |                                                                            |  |  |  |  |
| A                                     | re the references adequate? Yes No                                                                                                    |                                                                            |  |  |  |  |
| Sho                                   | ild the paper be shortened? Yes No                                                                                                    |                                                                            |  |  |  |  |
| is the use of Engl                    | sh clear and unambiguous? Yes No                                                                                                    |                                                                            |  |  |  |  |
| Is the manuscript organized to show o | Jearly what has been done? Yes No                                                                                                    |                                                                            |  |  |  |  |
| Would reviewer like ro review a       | Would reviewer like ro review a revision of this manuscript? Yes No                                                                                                    |                                                                            |  |  |  |  |
|                                       | Confidence: 8/10                                                                                                    |                                                                            |  |  |  |  |
|                                       | Comments to the Author: just a minor revison, please shorten your paper                                                                                                    |                                                                            |  |  |  |  |
| Confiden                              | ial comments to the Editor:                                                                                                    |                                                                            |  |  |  |  |
|                                       | Back Confirm                                                                                                    |                                                                            |  |  |  |  |
| V1 (04-07-2                           | 009 14:04:41) Juicy Manuscript Management System. ©2008-2009 Wrocław University of Technology<br>Suggested web browsers: Mozilla Firefox 3, Internet Explorer 7 & 8, Opera 9.<br>Developed by JavaTech. | r, <u>JavaTech</u> , <u>SEnS.</u>                                          |  |  |  |  |

Figure 4.2: Sending a review – confirmation.